To Create a Timeless Reflection - to Update the Outdated.

In PhotoShop open a file and set the image mode to RGB

- 1. Now Choose Image > Adjustments > Channel Mixer Enter 15% 100% 15% 0 -- Put a check mark in Monochrome
- 2. In the Layers palette select the Create new fill or adjustment layer icon at the bottom Choose Color Balance in the popup menu
- In the dialog box click Shadows and make sure Preserve Luminosity is checked. Enter color Levels 16 1 -16 DON NOT CLICK OK
- 4. In the same dialog box select Mid tones, enter 6 -23 -25
- Select the Create new fill or adjustment layer icon and choose Color Balance from the pop-up menu Make sure Mid Tones is still selected, and enter the following -15 0 30 DO NOT CLICK OK
- 6. Select Highlights, enter -13 0 23 Click ok
- 7. In the Layer palette click the options arrow (top right), choosing Blending Options from the drop-down menu. In the dialog box hold down the Option Key and drag the right half of the left slider under this layer to 215. Then, drag the left half of the slider to 100, click ok.